Velocity@ocbc

Guide for Windows users with Internet Explorer and Firefox

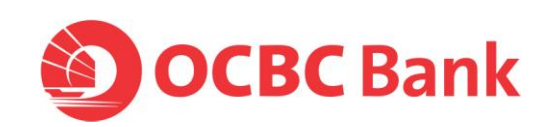

## Check the Java version

 Launch a browser and go to <u>http://www.java.com/en/download/installed.jsp?detect=jre</u>

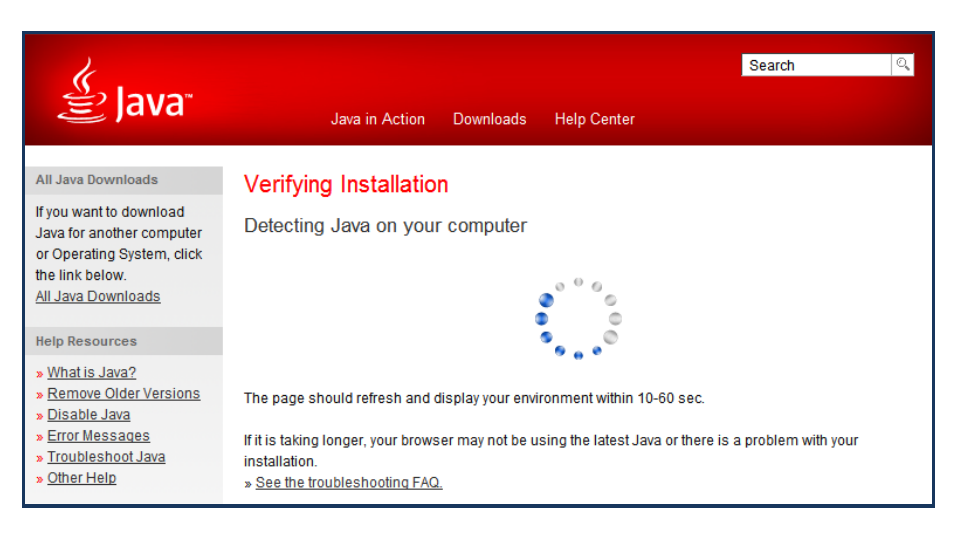

2. Some Firefox users may encounter the following message.

Click the red plugin icon in the address bar and a message window will open. At the bottom of the message window, click the **Activate All Plugins** dropdown menu and choose **Always activate plugins for this site**.

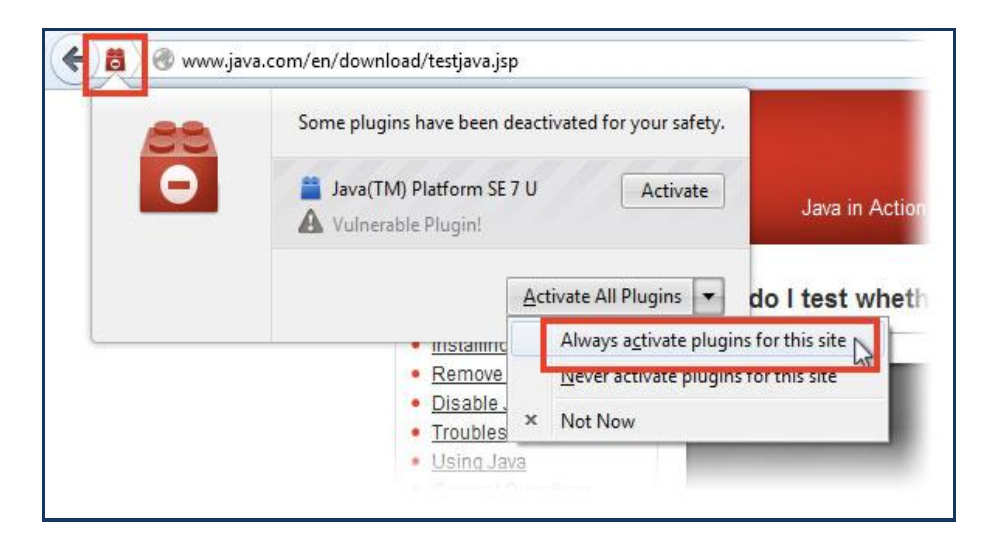

3. If you are prompted to run Java, select **Do not show this again for this app** and click on **Run**.

| Security Warning | and any others a specific all star                                                                      |                             | x |
|------------------|----------------------------------------------------------------------------------------------------|-----------------------------|---|
| Do you wa        | ant to run this application ?                                                                           |                             |   |
| <b>!</b>         | An application from the location below<br>permission to run.<br>Location: www.java.com//installed.jsp?d | is requesting<br>detect=jre |   |
| Click Cancel     | I to stop this app or <b>Run</b> to allow it to continue.                                               |                             |   |
| Do not she       | now this again for this app                                                                             | Run Cancel                  |   |

4. You should see any of the following:

| Verifie      | ed Java Version                                                |
|--------------|----------------------------------------------------------------|
|              | Congratulations!                                               |
| $\mathbf{v}$ | You have the recommended Java installed (Version 7 Update 13). |
| $\checkmark$ | You have the recommended Java installed (Version 7 Update 13). |

If you have the recommend Java installed, please proceed to login using:

- a. Internet Explorer, please click here
- b. Firefox, please <u>click here</u>

| Verifying Java Version                                                                                                    |  |  |  |
|----------------------------------------------------------------------------------------------------|--|--|--|
| A newer version of Java is available                                                                                                    |  |  |  |
| Please click the download button to get the recommended Java for your computer.<br>Your Java version: Version 6 Update 2                                                    |  |  |  |
| If you recently completed your Java software installation, you may need to restart your browser (close all browser windows and re-open) before verifying your installation. |  |  |  |
| Download Free Java Software                                                                                                    |  |  |  |
| Version 7 Update 13                                                                                                    |  |  |  |
| Download Java Now                                                                                                    |  |  |  |

If a newer version of Java is available, please <u>click here</u> to install the latest version.

## Verify Java Version

We are unable to verify if Java is currently installed and enabled in your browser. See the troubleshooting FAQ.

If the website is unable to verify the Java on your browser, please <u>click here</u> to install the latest version of Java.

1. Launch a browser and go to java.com > Click on Free Java Download

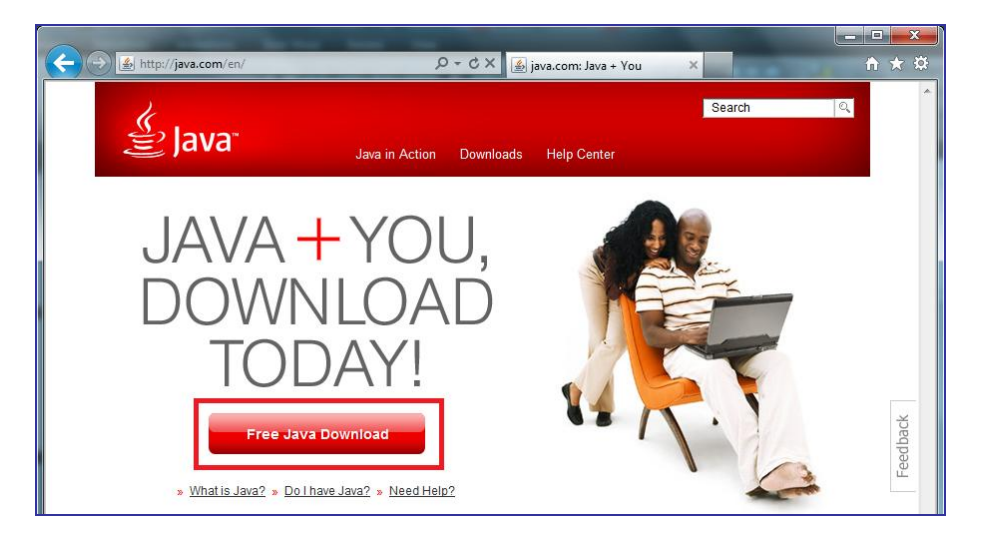

2. Click on See all Java downloads

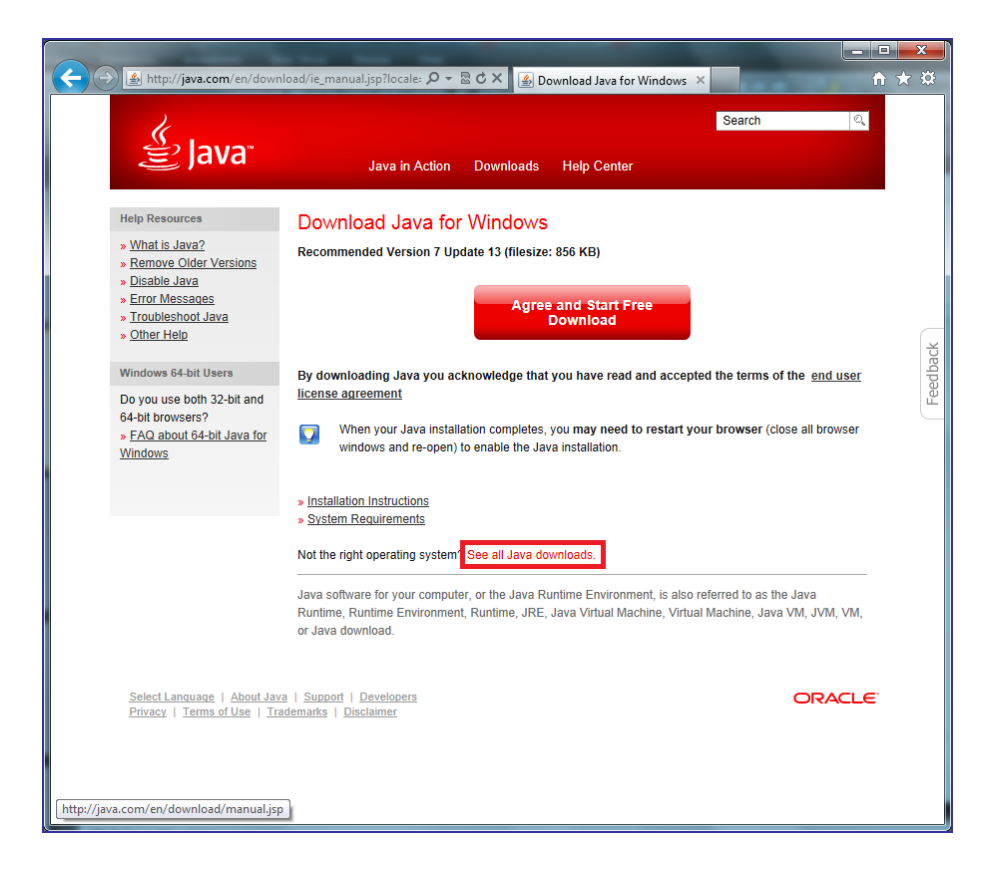

## 3. Click on Windows Offline (32-bit) > <u>Save</u>

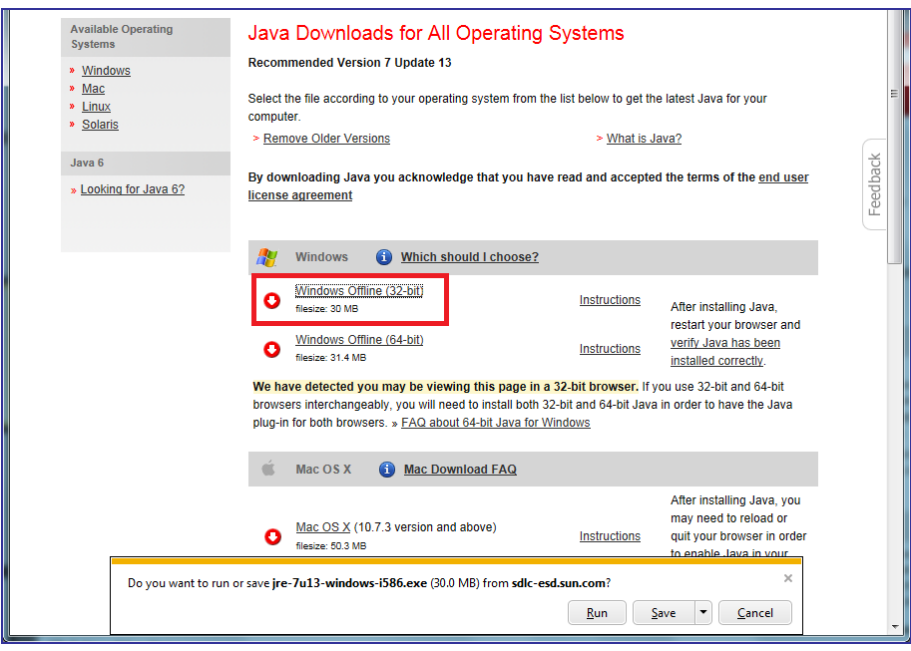

64-bit Windows operating systems (which may be Windows 7, Vista or XP) comes with a 32-bit Internet Explorer (IE) browser as the standard (default) for viewing web pages. These operating systems also include a 64-bit Internet Explorer browser, however using it is optional and it must be explicitly selected to view web pages. Note that because some web content may not work properly in a 64-bit browser, we recommend using the default 32-bit browser and downloading 32-bit Java.

4. Wait for download to complete

| 4                        | 🚩 Windows                                                     | (1) Which should I ch                                                                            | oose?                                                                                     |                                                                                                    |
|--------------------------|---------------------------------------------------------------|--------------------------------------------------------------------------------------------------|-------------------------------------------------------------------------------------------|----------------------------------------------------------------------------------------------------|
|                          | Windows Of<br>filesize: 30 MB                                 | fline (32-bit)                                                                                   | Instructions                                                                              | After installing Java,                                                                                      |
|                          | Windows Of<br>filesize: 31.4 Mi                               | fline (64-bit)<br>B                                                                              | Instructions                                                                              | restart your browser and<br>verify Java has been<br>installed correctly.                                    |
| W<br>br<br>plu           | e have detected y<br>owsers interchang<br>ug-in for both brow | rou may be viewing this p<br>eably, you will need to insta<br>sers. » <u>FAQ about 64-bit Ja</u> | age in a 32-bit browser. If yo<br>II both 32-bit and 64-bit Java<br><u>va for Windows</u> | ou use 32-bit and 64-bit<br>in order to have the Java                                                       |
| 4                        | Mac OS X                                                      | 1 Mac Download FA                                                                                | Q                                                                                         |                                                                                                    |
|                          | Mac OS X (1<br>filesize: 50.3 M                               | 10.7.3 version and above)<br>B                                                                   | Instructions                                                                              | After installing Java, you<br>may need to reload or<br>quit your browser in order<br>to enable Java in your |
| 44% of jre-7u13-windows- | -i586.exe download                                            | led 16 sec remaining                                                                             |                                                                                           | ×                                                                                                    |
|                          |                                                               |                                                                                                  | <u>P</u> ause <u>C</u> ancel                                                              | <u>V</u> iew downloads                                                                                      |

5. Click on **Run** to proceed with the installation.

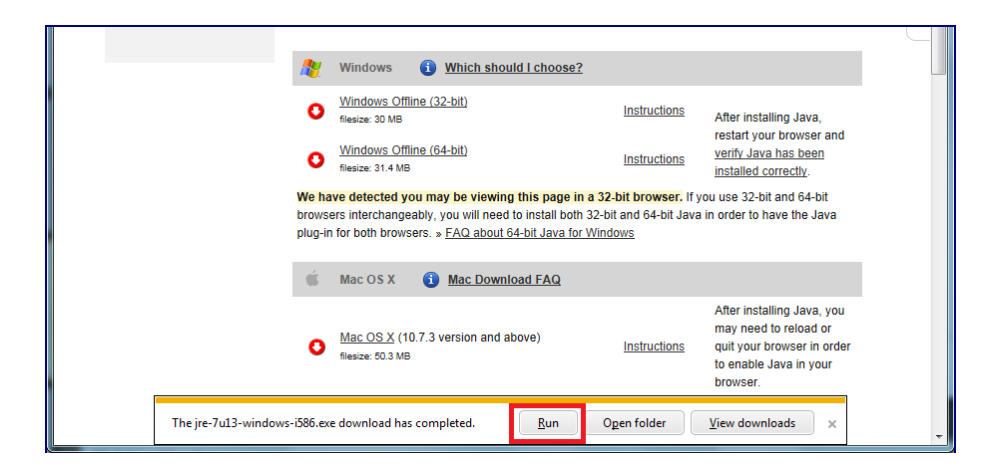

6. If your browser is not closed, you will receive the following message. Click on **Close Browsers and Continue** 

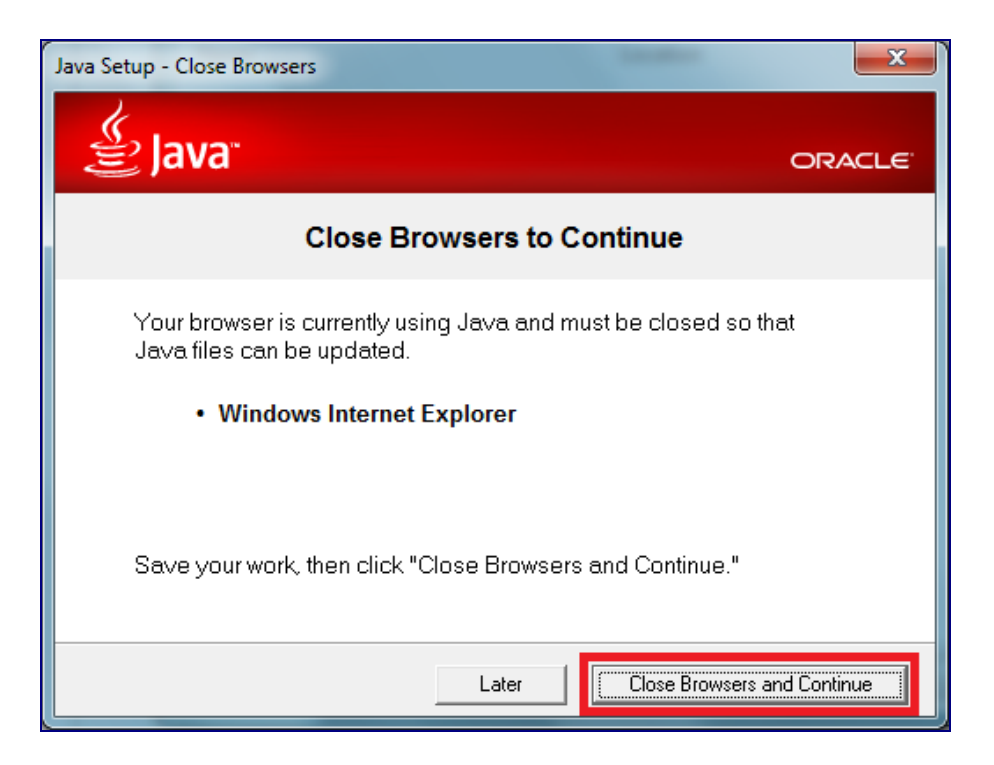

7. Click on **OK** to close your browsers.

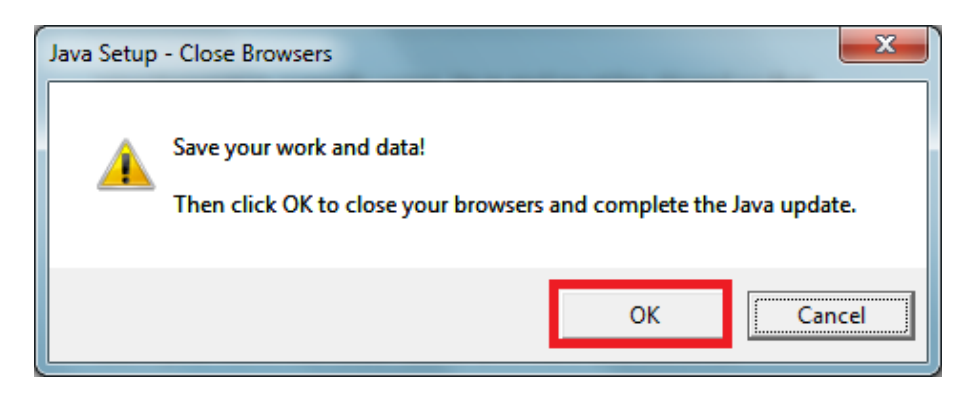

8. Please wait while the system is installing Java

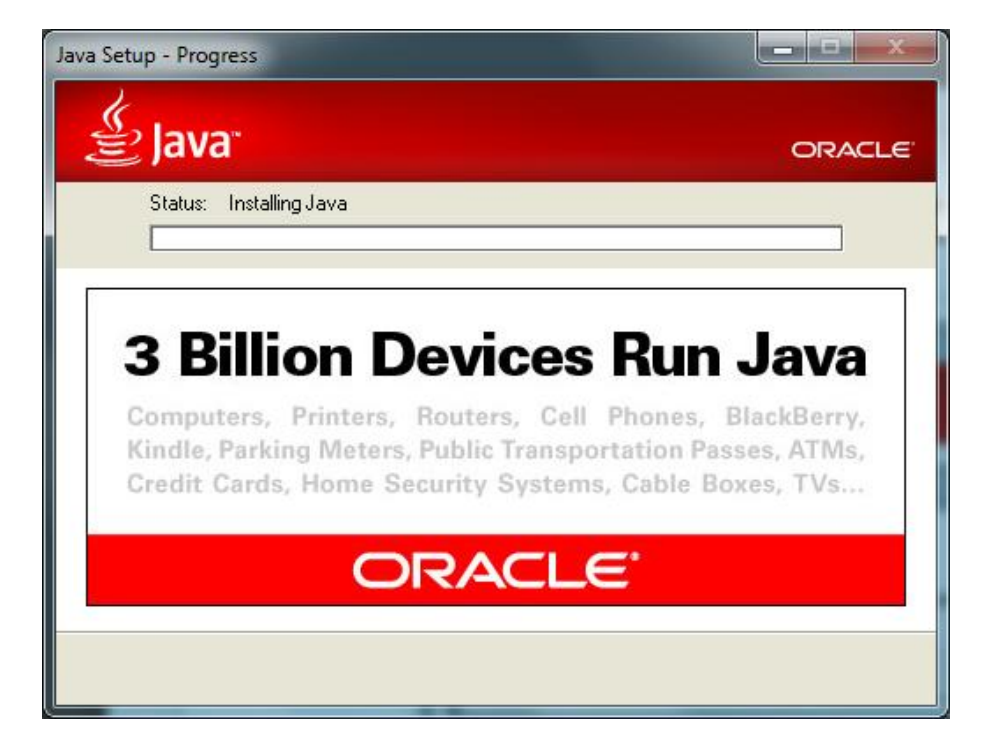

9. Click **<u>C</u>lose** to complete the installation.

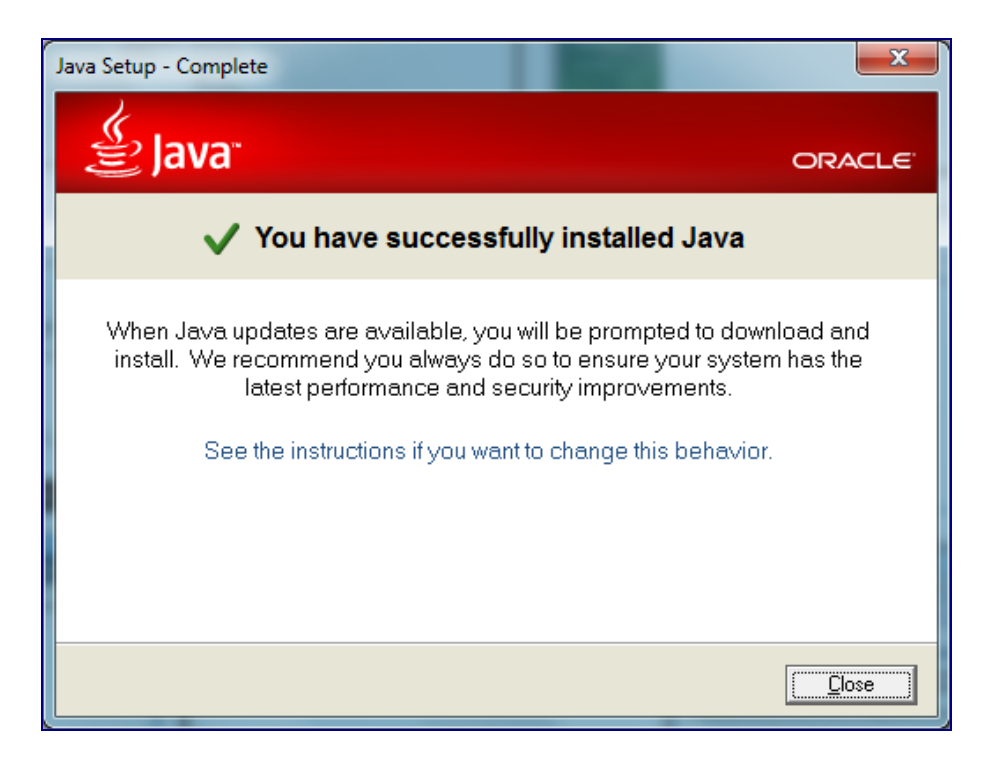

- 10. To login using
  - a. Internet Explorer, please click here
  - b. Firefox, please <u>click here</u>

## Login using Internet Explorer

 Launch Internet Explorer and go to bb.ocbc.com > Click on Login to Velocity@ocbc

| + O http://www.ocbc.com/bu                     | usiness-banking/accounts-and-serv                          | ices/velc 🔎 🖥   | - 習 C X 🔨 OCBC Business Bar   | nking - V ×            | -                     | - □ ×<br>↑ ★ ‡ |
|------------------------------------------------|------------------------------------------------------------|-----------------|-------------------------------|------------------------|-----------------------|----------------|
| OCBC BL                                        | usiness Banking                                            |                 | Help & Support                | OCBC Singapore         | You're in Singapore 👻 |                |
| Home                                           | Accounts & Services                                        | Loans           | Trade & International         |                        | Large Corporates      |                |
| Velocity@oct                                   | oc (Business In                                            | terne           | t Banking)                    |                        |                       | E              |
| Business Banking > Velocity@o                  | cbc (Business Internet Banking)                            |                 |                               |                        |                       |                |
| Announcements                                  |                                                            |                 |                               |                        |                       |                |
| Attention: All Velocit     Service Maintenance | y@ocbc customers using Mac                                 |                 |                               |                        |                       |                |
| IMPORTANT NOTIC                                | CE : Database Maintenance o                                | n 7 February    | 2013 - Please print/save your | historical data before | maintenance date      |                |
| CPF eSubmission se     Having Difficulty Acc   | ervice will no longer be availal<br>cessing Velocity@ocbc? | ole with effect | t from 1 February 2013        |                        |                       |                |
| Internet Explorer 10                           | - Use in Compatibility Mode                                |                 |                               |                        |                       |                |
| Firefox 15 & above -                           | the File upload function in Ve                             | IOCITY@OCDC     | WIII NOT WORK                 |                        |                       |                |
|                                                |                                                            |                 |                               | Alama at               |                       |                |
| Login to Velocity@ocbc                         | Don't have access yet? Fin                                 | l out more      | Content                       |                        |                       |                |
| <ul> <li>Manage your cash flow</li> </ul>      | with easy access to account                                | nformation      |                               |                        |                       |                |

- 2. You will be prompted to run Java before entering login credentials
  - a. For Java 7 Update 21 onwards, select I accept the risk and want to run this app and Do not show this again for this app, then click on Run

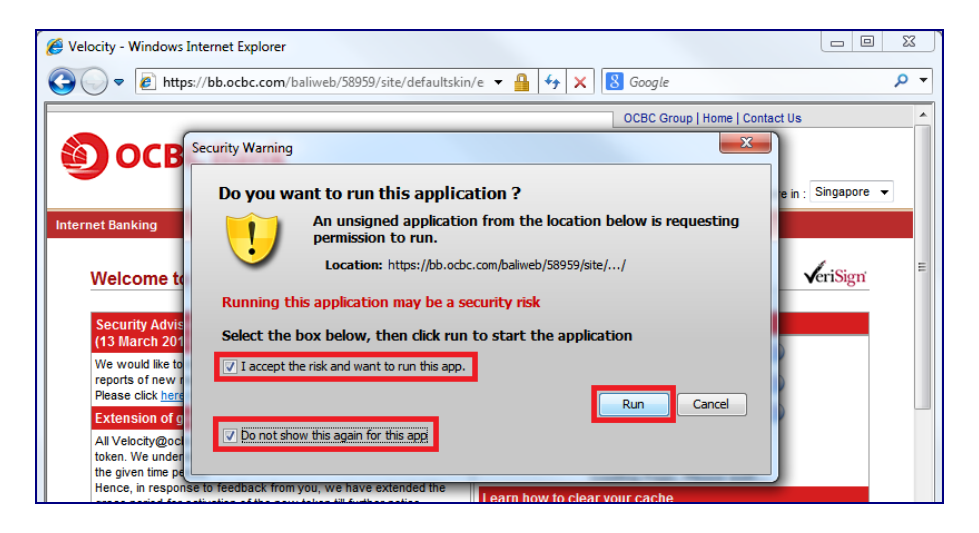

b. For prior Java version, select **Do not show this again for this app** and click on **Run**.

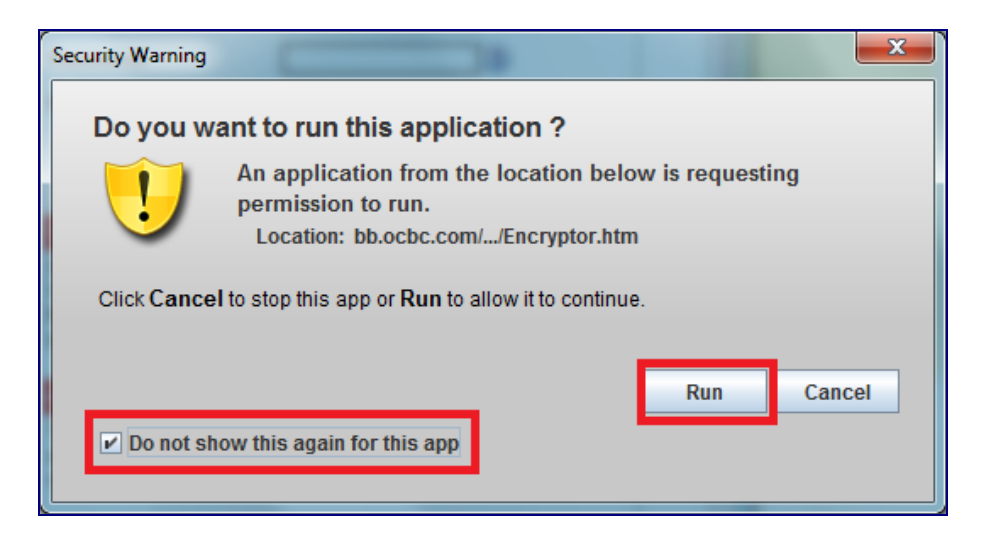

3. Enter your User Name, Password and Organisation ID

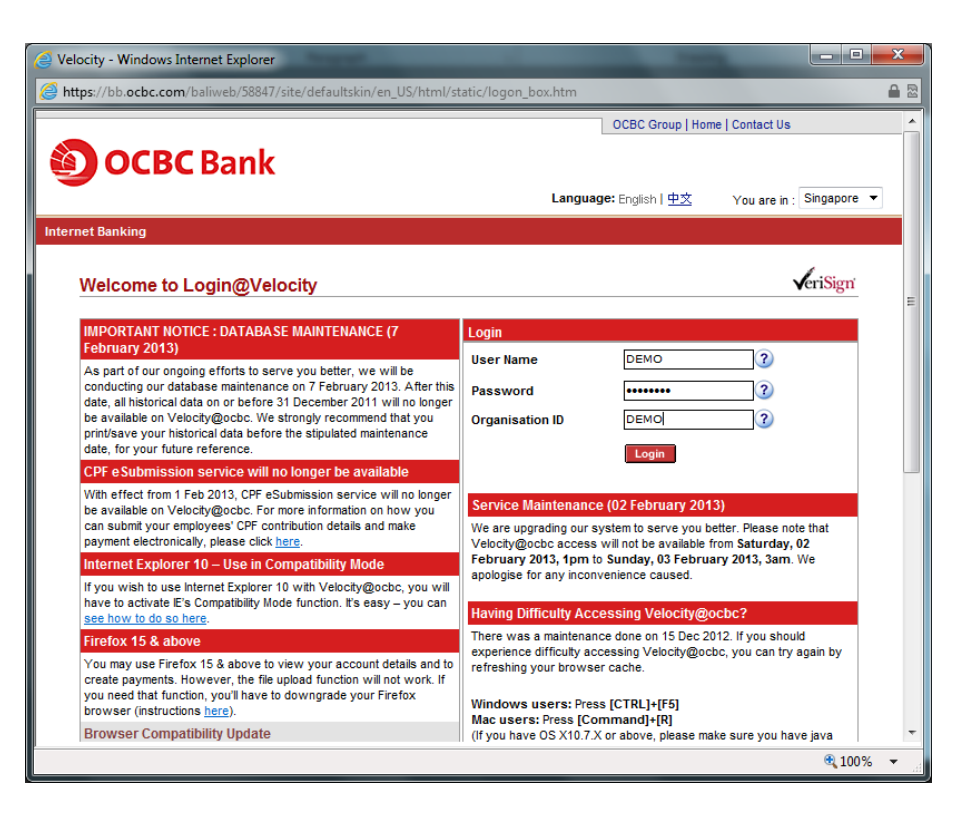

4. Enter the Security Code displayed on your token and click on **Submit**.

| A Velocity - Microsoft In             | ternet Explorer provided by OCBC Group                                                                                                    |                    |
|---------------------------------------|----------------------------------------------------------------------------------------------------|--------------------|
| Velocity - Microsoft In     OCBC Bank | Security Token Verification.   Press the or butten on your Security Token. Input the Security Code Security Token  Security Code Souther Security Token  Security Code Concel | Voloc/1)/@acloc    |
| Done .                                | 1.1.0.11                                                                                                    | 👌 😴 Local Intranet |

5. For prior Java version, you would be prompted to run Java for the second time, select **Do not show this again for this app** and click on **Run**.

| Security Warning                                                                                                    | ×    |  |  |
|----------------------------------------------------------------------------------------------------|------|--|--|
| Do you want to run this application ?                                                                               |      |  |  |
| An application from the location below is requesting<br>permission to run.<br>Location: bb.ocbc.com//BaliApplet.htm |      |  |  |
| Click <b>Cancel</b> to stop this app or <b>Run</b> to allow it to continue.                                         |      |  |  |
| Run Car                                                                                                    | icel |  |  |

6. For prior Java version, you will be prompted to run Java for the third time, select **Do not show this again for this app** and click on **Run**.

| Security Warning                                                                                                    | × |  |  |  |
|----------------------------------------------------------------------------------------------------|---|--|--|--|
| Do you want to run this application ?                                                                                  |   |  |  |  |
| An application from the location below is requesting<br>permission to run.<br>Location: bb.ocbc.com//HashingHelper.htm |   |  |  |  |
| Click Cancel to stop this app or Run to allow it to continue.                                                          |   |  |  |  |
| Run Cance                                                                                                    |   |  |  |  |

7. You have now successfully login to Velocity@ocbc

| elocity - Windows Internet Explorer                                                   |                           |
|---------------------------------------------------------------------------------------|---------------------------|
| https://bb.ocbc.com/baliweb/58847/site/defaultskin/en_US/html/static/logon_box.htm    | <b>≙</b> ≅                |
| OCBC Bank Home Cash                                                                   | Valacity@achc<br>>>Locout |
| Welcome @ @<br>Your last logon was on 02-Feb-2013 at 01:<br><u>Change Password</u>    | :00:41                    |
| Broadcast Message Summary<br>5 SERVICE MAINTENANCE (2 FEBRUARY 2013)                  |                           |
| > IMPORTANT NOTICE : DATABASE MAINTENANCE<br>> SYSTEM MAINTENANCE ON 11 NOVEMBER 2012 |                           |

1. Launch Firefox and go to bb.ocbc.com > Click on Login to Velocity@ocbc

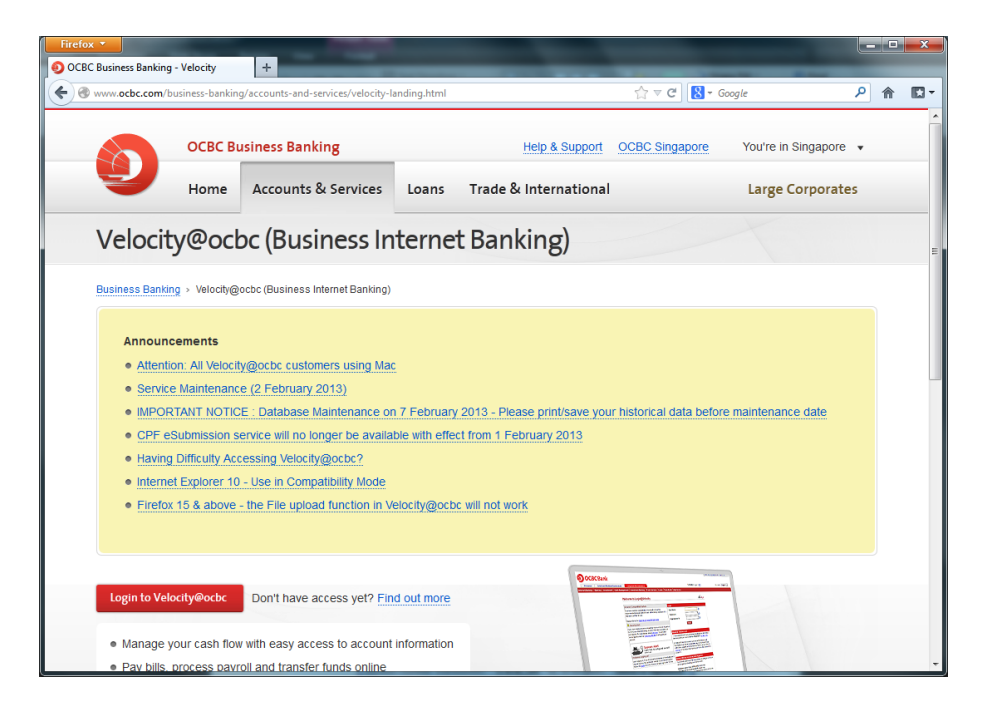

2. Some Firefox user may encounter the following message.

Click the red plugin icon in the address bar and a message window will open. At the bottom of the message window, click the **Activate All Plugins** dropdown menu and choose **Always activate plugins for this site**.

| Firefox 🔨 🌖 OC | BC Business Banking - Velocity ×                              |
|----------------|---------------------------------------------------------------|
| ( a www.ocb    | c.com/business-banking/accounts-and-services/velocity-landing |
| N 88           | Some plugins have been deactivated for your safety.           |
|                | Java(TM) Platform SE 6 U     Activate     Vulnerable Plugin!  |
|                | Activate All Plugins 💌                                        |
|                | Always a <u>c</u> tivate plugins for this site                |
|                | Never activate plugins for this site                          |
|                | × Not Now                                                     |
|                |                                                               |
|                |                                                               |

- 3. You will be prompted to run Java before entering login credentials
  - a. For Java 7 Update 21 onwards, select I accept the risk and want to run this app and Do not show this again for this app, then click on Run

|                                                          |                                             | OCDC GIO                       | ap I nome I contact os |
|----------------------------------------------------------|---------------------------------------------|--------------------------------|------------------------|
|                                                          | urity Warning                               |                                |                        |
| -                                                        | Do you want to run this applica             | tion ?                         | e in : Singapore 🔻     |
| Internet Banking                                         | An unsigned application permission to run.  | from the location below is rea | questing               |
| Welcome to                                               | Location: https://bb.ocbc.                  | com/baliweb/58959/site//       | √eriSign'              |
|                                                          | Running this application may be a se        | curity risk                    |                        |
| Security Advis<br>(13 March 201                          | Select the box below, then click run t      | to start the application       |                        |
| We would like to                                         | I accept the risk and want to run this app. |                                |                        |
| Please click <u>here</u>                                 |                                             | Run                            | Cancel                 |
| All Velocity@oci<br>token. We under<br>the given time pe | Do not show this again for this app         |                                |                        |
| Hence, in response to                                    | feedback from you, we have extended the     | Learn how to clear your cacho  |                        |
| grace period for activa                                  | ation of the new token till further notice. | Learn now to clear your cache  |                        |
| To further enhance the                                   | e security of your online banking, please   | To refresh your cache:         |                        |

b. For prior Java version, select **Do not show this again for this app** and click on **Run**.

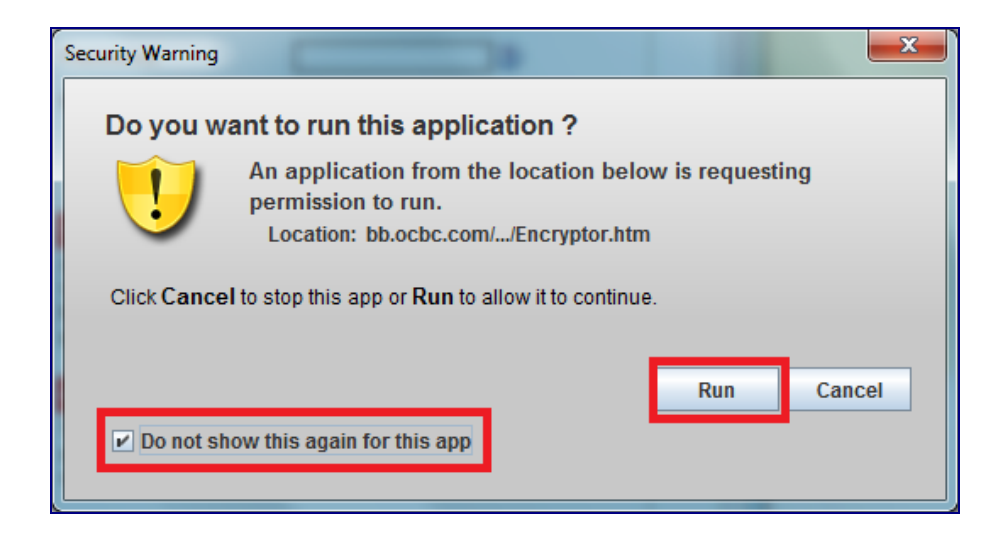

4. Enter your User Name, Password and Organisation ID

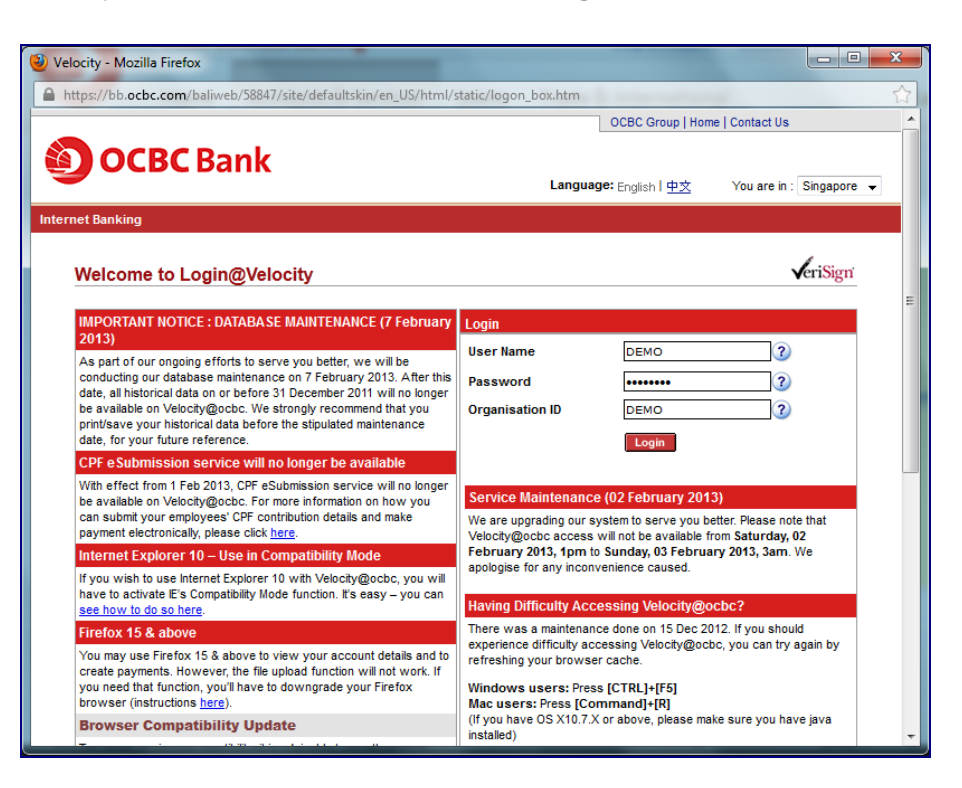

5. Enter the Security Code displayed on your token and click on Submit.

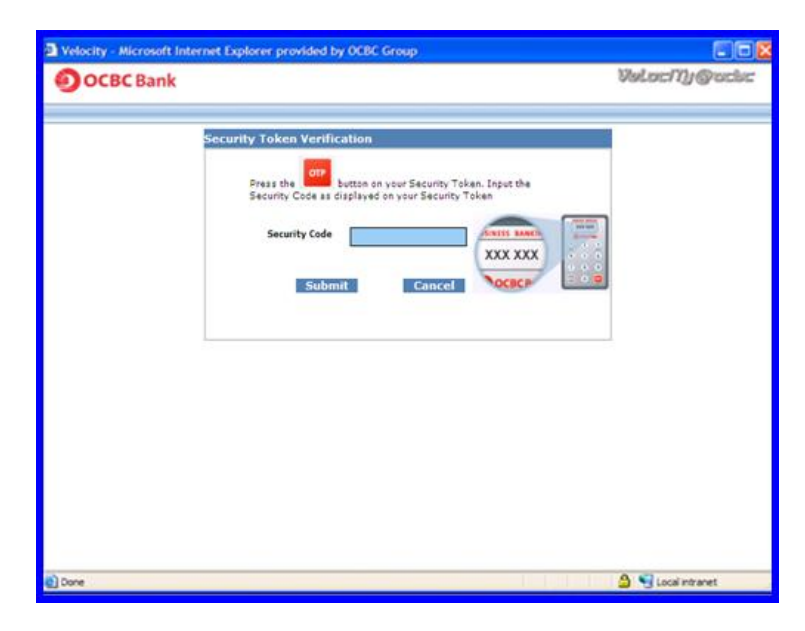

6. For prior Java version, you will be prompted to run Java for the second time, select **Do not show this again for this app** and click on **Run**.

| Security Warning                                                                                                    | ×      |  |  |  |
|----------------------------------------------------------------------------------------------------|--------|--|--|--|
| Do you want to run this application ?                                                                               |        |  |  |  |
| An application from the location below is requesting<br>permission to run.<br>Location: bb.ocbc.com//BaliApplet.htm |        |  |  |  |
| Click Cancel to stop this app or Run to allow it to continue.                                                       |        |  |  |  |
| Run Do not show this again for this app                                                                             | Cancel |  |  |  |

7. For prior Java version, you will be prompted to run Java for the third time, select **Do not show this again for this app** and click on **Run**.

| Security Warning                                                                                                    |                            |     | ×      |
|----------------------------------------------------------------------------------------------------|----------------------------|-----|--------|
| Do you want to run this application ?                                                                                  |                            |     |        |
| An application from the location below is requesting<br>permission to run.<br>Location: bb.ocbc.com//HashingHelper.htm |                            |     |        |
| Click Cancel to stop this app or Run to allow it to continue.                                                          |                            |     |        |
| ✓ Do not sho                                                                                                    | ow this again for this app | Run | Cancel |

8. You have now successfully login to Velocity@ocbc

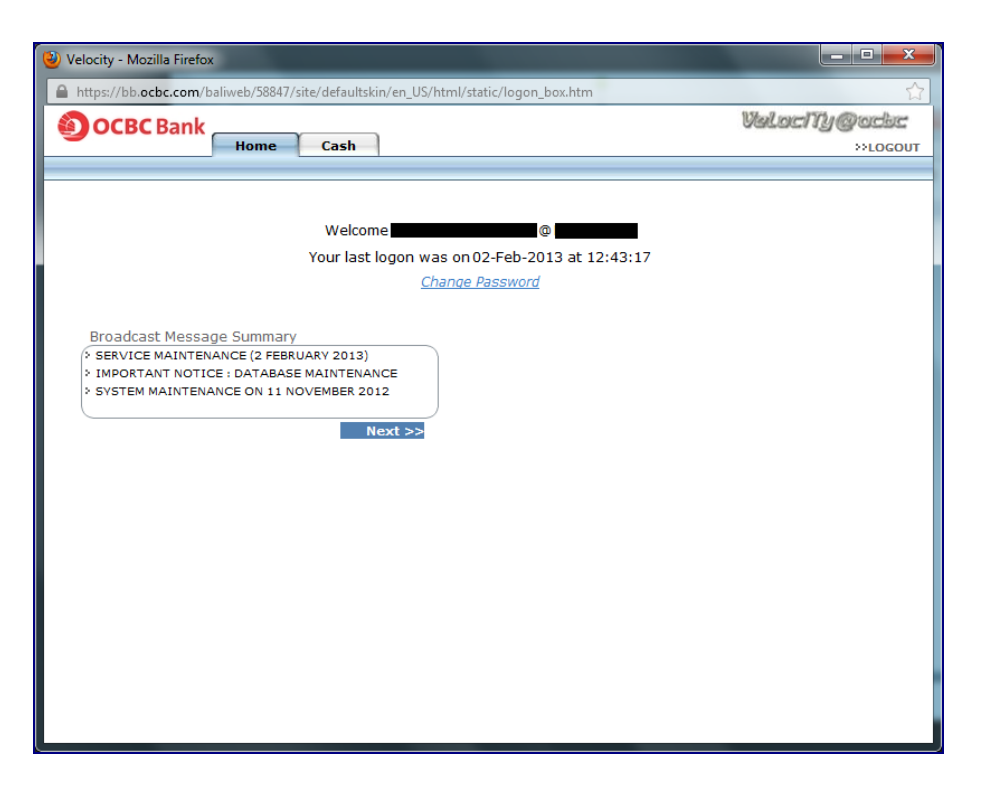